## Hvordan installerer jeg eSIM til Samsung Watch?

## Aktivering af eSIM på Samsung Watch

Se i vedhæftede video hvordan man aktivere eSIM eller følg nedenstående vejledning.

- 1. Åben appen **Wearable** på din telefon. Hvis den ikke allerede er på din telefon, skal den hentes fra Google Play.
- 2. Klik på Indstillinger for ur.

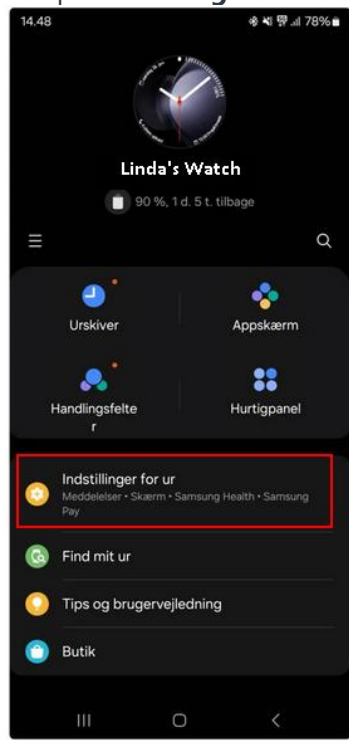

## 3. Klik på Mobilabonnementer.

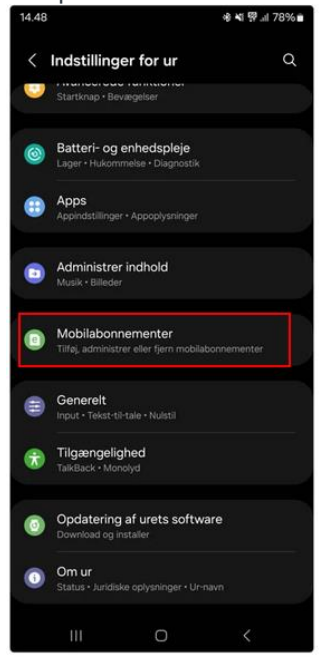

4. Her vil du have mulighed for at konfigurere et mobilabonnement. Klik på den blå knapp "**Næste**"

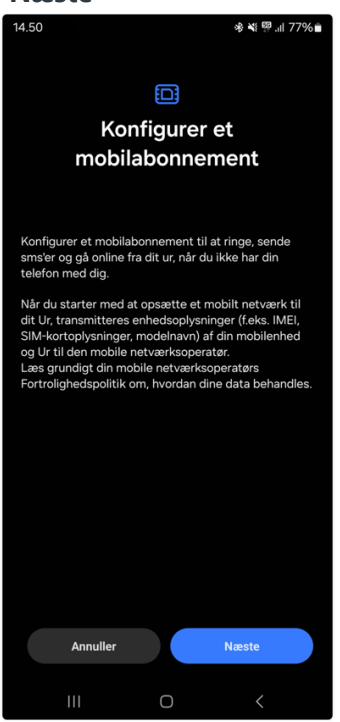

5. Læs og accepter handelsbetingelser - Tryk derefter på "tilkøb eSIM Watch for 9kr/md" knappen.

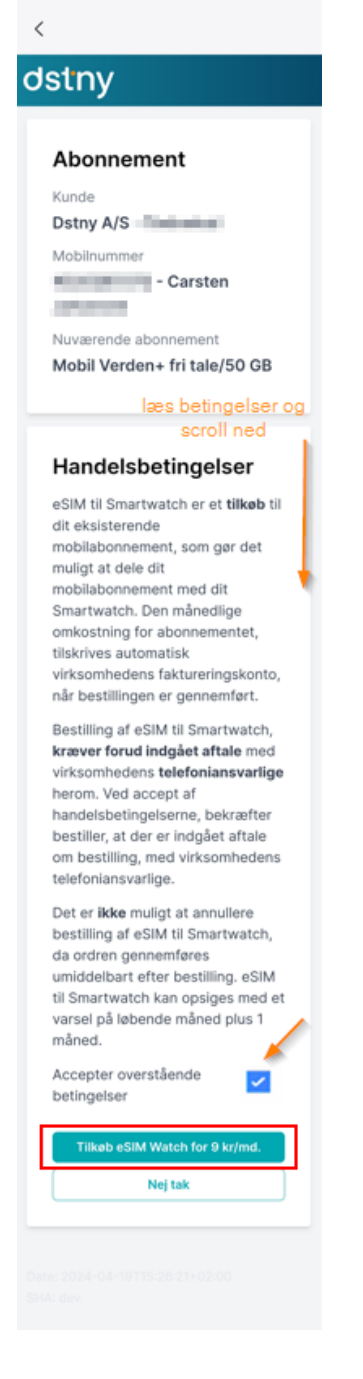

6. Aktivering af Watch eSIM går igang. Dette kan tage et par minutter

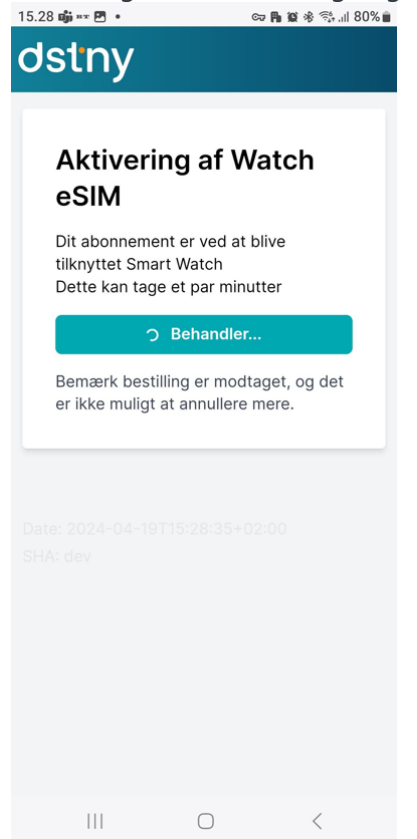

7. Tryk på knappen "Aktiver på telefon/ur".

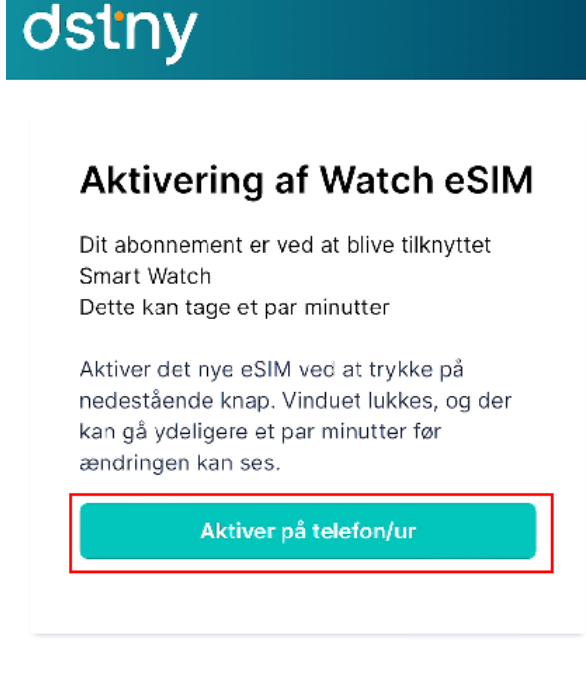

8. Når aktiveringen er gennemført, vil der stå "Dstny-abonnement konfigureret", og du skal til sidst klikke på knappen **Udført**. Herefter kan du se, at abonnementet er slået til, og tjenesten er i drift.

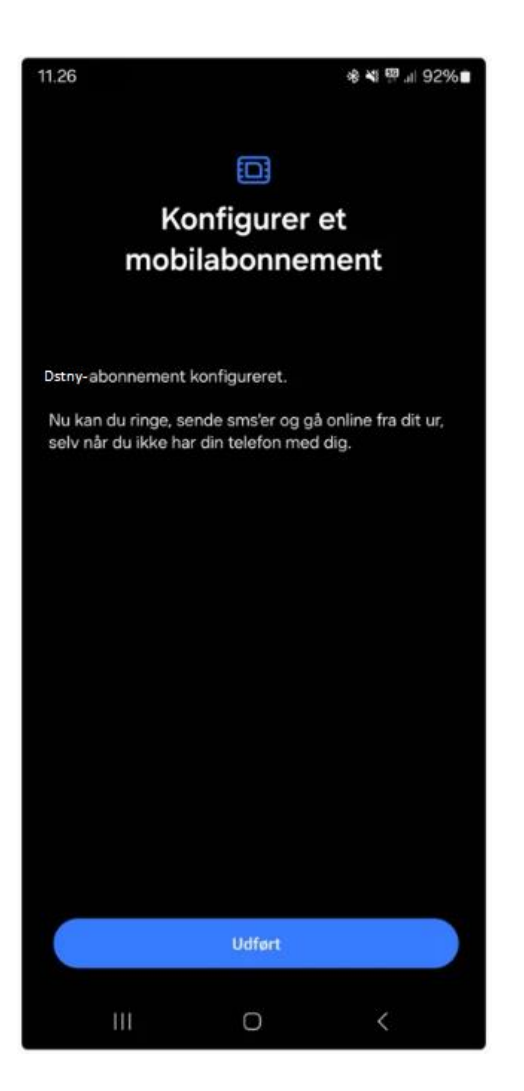

9. Dit eSIM til Samsung Watch er nu klar til brug.